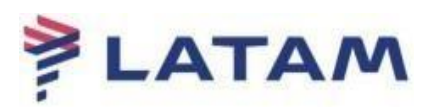

## COMO CONSULTAR O DETALHAMENTO DO REEMBOLSO NA WEB DEVOLUCIONES

## Link: https://appslatamtravel.com/GdsDevLatam-1.0/

Antes de efetuar a consulta, é necessário ter algumas informações para preencher na Web Devoluciones.

- Abra o bilhete em seu sistema emissor;
- > O status do bilhete deve estar como reembolsado "RFND";
- > Anote o IATA da emissão (apenas 7 números, sem o digito)

1 - Ao acessar o link de reembolso, o sistema apresentará os campos que deverão ser preenchidos:

- > IATA: Inserir o IATA correspondente ao bilhete;
- > Bilhete: Inserir o número do bilhete já reembolsado;
- Captcha: Preencher com as informações apresentadas; após o preenchimento, selecione a opção "Continuar", conforme o exemplo abaixo:

| LATAM<br>AIRLINES |                                   |
|-------------------|-----------------------------------|
|                   | Código IATA de la venta<br>575702 |
|                   | 23909784<br>Captcha : 47em4       |
|                   | Continuar                         |

2 - Clique em cima do número do bilhete para ter acesso aos detalhes do Reembolso:

| Pedido d     | e pesquisa  |           |                    |        |                 |                         |            |     |
|--------------|-------------|-----------|--------------------|--------|-----------------|-------------------------|------------|-----|
| Número Docum | ento        |           |                    |        |                 |                         |            |     |
| Código iata  |             |           |                    |        |                 |                         |            |     |
|              |             | 10.1 0    | Anna an a          | 2.1    | -               |                         |            |     |
| Nº Documento | Tipo de Doc | N° de Dev | Ultima atualização | EST800 | Tipo de Calculo | Formulario de Devolução | Quantidade | Moe |

## 3 – Será aberto uma nova janela com todo o detalhamento do Reembolso:

- Nesta janela temos a forma de pagamento;
- O valor total reembolsado;
- Detalhamento do cálculo do reembolso;
- Fatura Copet onde consta o reembolso.

|                 |          |         | Detalles                                      |        |  |
|-----------------|----------|---------|-----------------------------------------------|--------|--|
| Dedido de       | nesquisa |         | Montos                                        |        |  |
| Fedido de       | pesquisa |         | Forma de Devolución Actual:                   | FAT    |  |
| Número Document | to       |         | Monto:                                        | 133.96 |  |
| Chillen Sate    |          | Monodo  | DOL                                           |        |  |
| Codigo iata     |          |         | Tarifa Pagada:                                | 472.41 |  |
|                 |          |         | Tarifa Usada:                                 | 0.0    |  |
| N° Documento    |          | N° de l | Subtotal Devolución:                          | 472.41 |  |
| 957-239909784   | TICKET   |         | Impuesto:                                     | 39.48  |  |
|                 |          |         | Impuesto Usado:                               | 0.0    |  |
|                 |          |         | Subtotal Impuestos:                           | 39.48  |  |
|                 |          |         | Descuento de Ventas:                          | 0.0    |  |
|                 |          |         | Multa:                                        | 377.93 |  |
|                 |          |         | Descuento de Taxes:                           | 0.0    |  |
|                 |          |         | Comisiones:                                   | 0.0    |  |
|                 |          |         | Juros:                                        | 0.0    |  |
|                 |          |         | Incentivos:                                   | 0.0    |  |
|                 |          |         | CCfee tax OB:                                 | 0.0    |  |
|                 |          |         | Comentario de Tesoreria FA<br>FATURADO_628757 | T      |  |

Manual sujeito a alteração sem aviso prévio.